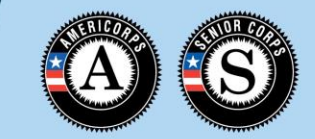

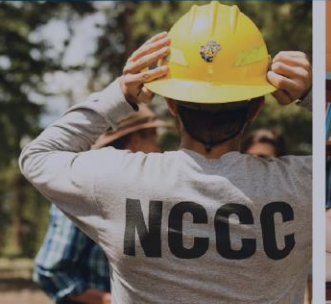

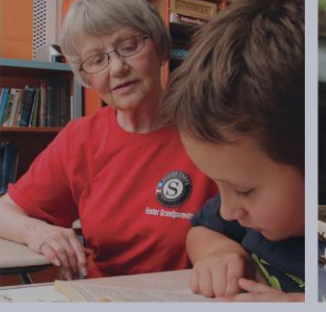

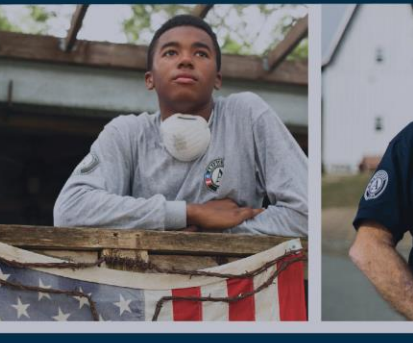

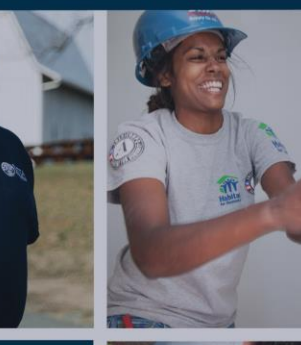

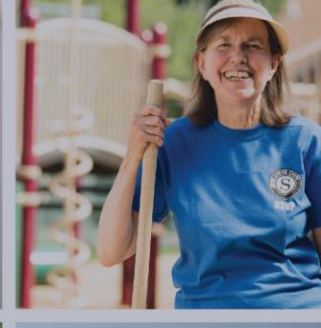

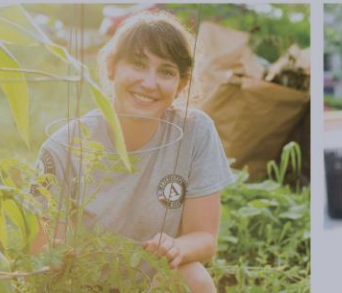

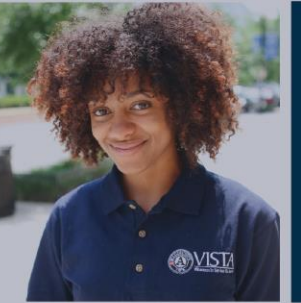

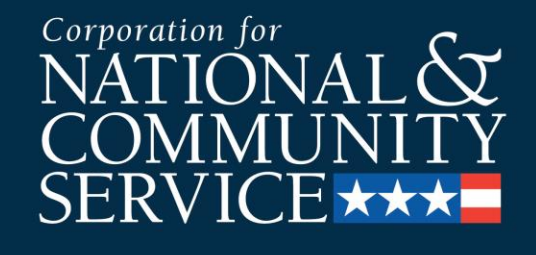

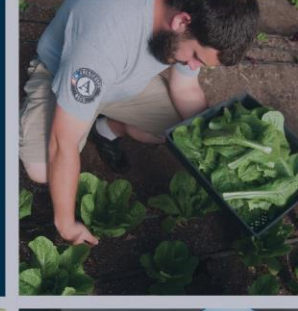

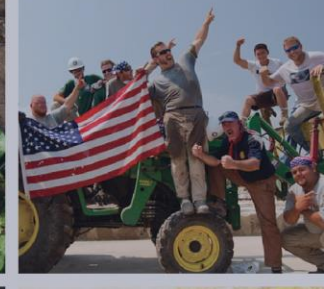

#### **Member Group Enrollment**

2019 Group Enrollment Process

#### Purpose

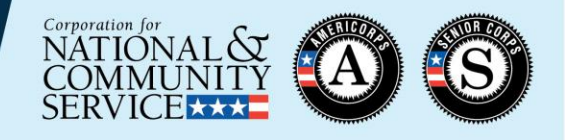

- This presentation is designed to help AmeriCorps program users understand the Group Enrollment feature for AmeriCorps members in the MyAmeriCorps Portal.
- This training is supplementary to the main Member Enrollment presentation from April 2019, which is posted here: <u>https://www.nationalservice.gov/resources/memberenrollment-resources</u>. Please review the main Member Enrollment presentation prior to taking this training.
- If you are a subgrantee, please ensure you are following any additional policies or procedures required by your State Commission or prime grantee.

### **Session Outline**

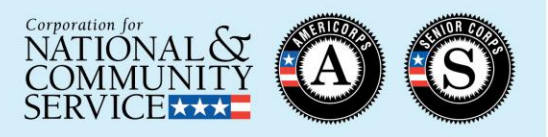

#### Group Enrollment:

- Overview
- Requirements
- Comparison with individual enrollment
- Steps
- Troubleshooting
- Resources

#### **Enrollment Process Flow Chart**

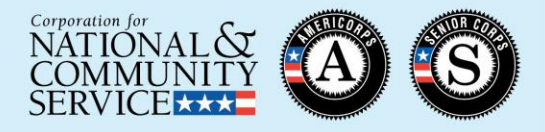

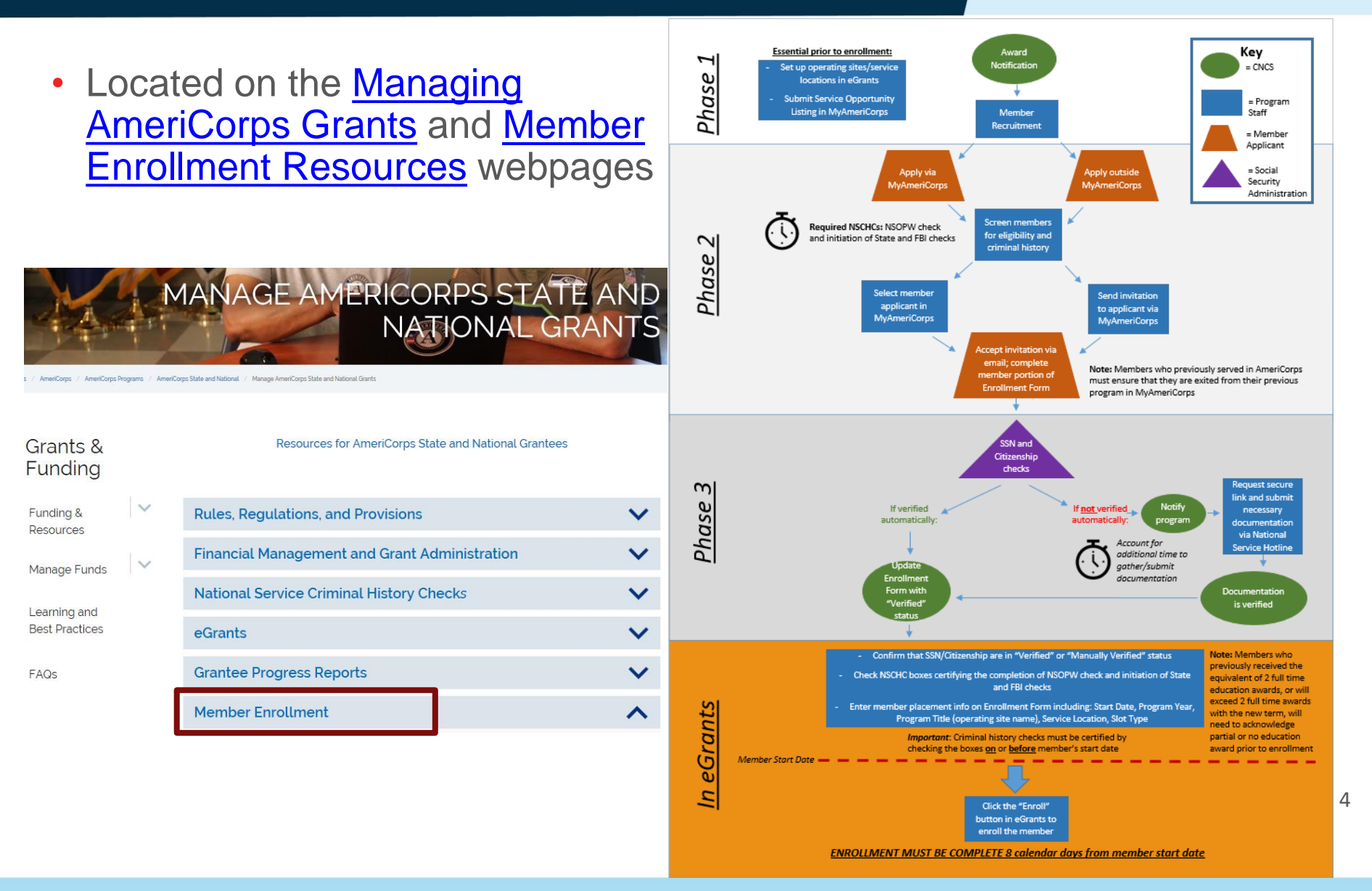

#### Phase Where Group Enrollment Option is Now Active

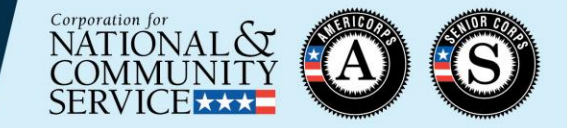

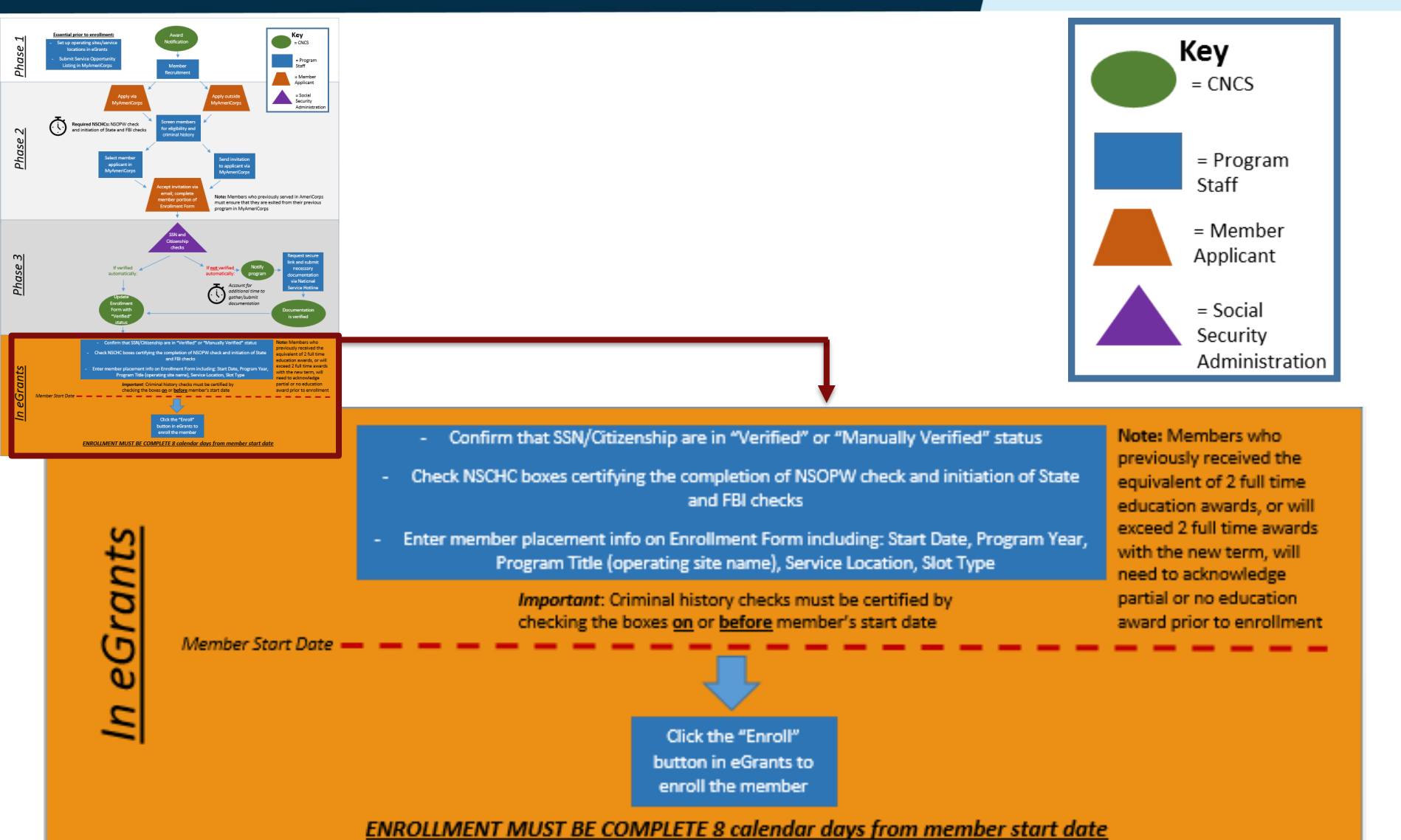

# Requirements for <u>All</u> Member Enrollments (Individual and Group)

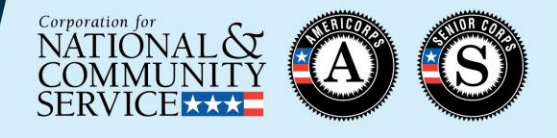

- ✓Notice of Grant Award has been received
- The program's Member Enrollment Period has begun
- Service locations are set up in the MyAmeriCorps Portal
- ✓ Slots are available for all members being enrolled
- Citizenship and SSN have been verified
- ✓NSOPW checks have been completed
- ✓ State and FBI checks have been initiated
- Members have been determined to be eligible to serve
- Members have completed their portion of the Enrollment Form (including acknowledging a partial Education Award if applicable)

#### Special Requirements for Group Enrollment

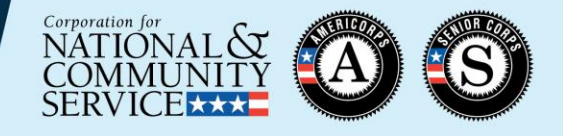

• Members must be associated with the correct Program Year and Program Title during the invitation process

| Welcome Sarah                 | Invite Members                                                                                                    |                                                            |  |  |  |  |  |  |  |  |
|-------------------------------|----------------------------------------------------------------------------------------------------|------------------------------------------------------------|--|--|--|--|--|--|--|--|
| Portal Home                   |                                                                                                    |                                                            |  |  |  |  |  |  |  |  |
| Search Potential Applicants   | Invite Member                                                                                                    |                                                            |  |  |  |  |  |  |  |  |
| Search Submitted Applications | After completing the following fields with member and program information, the member will receive an email with      |                                                            |  |  |  |  |  |  |  |  |
| Manage Members                | information for Portal registration and the ability to complete the member portion of the enrollment form. Click "add |                                                            |  |  |  |  |  |  |  |  |
| Invite Members                | click here for help.                                                                                                  |                                                            |  |  |  |  |  |  |  |  |
| SSN & Citizenship Status      |                                                                                                    |                                                            |  |  |  |  |  |  |  |  |
| Manage Events                 | * First Name:                                                                                                    | John                                                       |  |  |  |  |  |  |  |  |
| Manage Programs               | Middle Name/Initial:                                                                                                  |                                                            |  |  |  |  |  |  |  |  |
| Manage Service Locations      | * Last Name:                                                                                                    | Doe                                                        |  |  |  |  |  |  |  |  |
| Manage Users                  | * Social Security Number:                                                                                             | ••••••• (99999999)                                         |  |  |  |  |  |  |  |  |
| Recruitment Workbasket        | * Verify Social Security Number:                                                                                      | ••••••• (99999999)                                         |  |  |  |  |  |  |  |  |
| S&N Workbasket                | * Date of Birth:                                                                                                    | 1/1/2001 (mm/dd/yyyy)                                      |  |  |  |  |  |  |  |  |
| S&N Reports                   | * E-Mail Address:                                                                                                    | johndoe@email.com                                          |  |  |  |  |  |  |  |  |
| VISTA Workbasket              | * Program Year:                                                                                                    | 2018 🗸                                                     |  |  |  |  |  |  |  |  |
| Sponsor Verification          | * Program Title:                                                                                                    | YouthBuild Atlanta, GA AmeriCorps*National - Atlanta, GA 🗸 |  |  |  |  |  |  |  |  |
| VISTA Reports                 | Service Location:                                                                                                    | Select 🗸                                                   |  |  |  |  |  |  |  |  |
|                               |                                                                                                    | cancel add another save                                    |  |  |  |  |  |  |  |  |

# Special Requirements for Group Enrollment (continued)

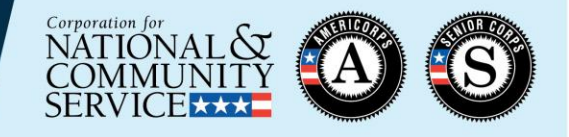

- Program Year must be selected correctly by the program on the member invitation
  - Member candidates who applied via MyAmeriCorps will need have the program year entered manually on their individual Enrollment Form, and so cannot participate in group enrollment (*i.e., they will not appear on the Group Enrollment tab*)

 Program Title (operating site/subgrantee program name) must be selected correctly by the program

• Member candidates who applied to/were invited under a different operating site must have the Program Title changed manually on their individual Enrollment Form, and so cannot participate in group enrollment (*i.e., they will not appear on the Group Enrollment tab*)

#### **Completing Enrollment Form Fields: Individual Enrollment Process**

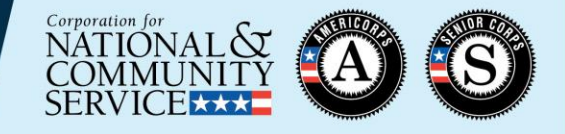

#### SSN, Citizenship, and Criminal History Verification

Before a member may be enrolled into the National Service Trust they must have: 1) their SSN and Citizenship status be in a Verified or Manually Verified status; 2) a completed National Sex Offender Public Website check (NSOPW.gov); and, 3) the program initiated state of service and state of residence checks and FBI check, as appropriate, required for this individual.

#### Steps are completed individually for each member:

Confirm that SSN/Citizenship are in "Verified" or "Manually Verified" status

2:

3:

Check NSCHC boxes certifying the completion of NSOPW check and initiation of State and FBI checks

Enter member placement info on enrollment form including: Start Date, Program Year, Program Title (operating site name), Service Location, Slot Type

> Click the "Enroll" button in eGrants to enroll the member

| SSN Status: Verified - 03/10/2019<br>Citizenship Status: Verified - 03/10/2019                                                                                                    |                                                                                                    |
|----------------------------------------------------------------------------------------------------|----------------------------------------------------------------------------------------------------|
| I certify that I have conducte<br>NSOPW check: NSOPW.gov check (with all ju<br>- 04/22/<br>State of Residence, State I certify that I have initiated<br>of Service, and FBI check check, as appropriate, requir<br>initiation: - 04/22/                                                                                                    | ed, reviewed, and adjudicated the results of a nationwide<br>urisdictions on NSOPW.gov reporting) for this individual.<br><b>2019 2</b><br>the state of service and state of residence checks and FBI<br>ed for this individual.<br><b>2019 2</b> |
| * Please click "save information" after clicking the certif                                                                                                    | fication checkboxes in this section.                                                                                                    |
| Placement Information                                                                                                    |                                                                                                    |
| A member's start date may not be earlier than any of the member's SSN is correct, the date you receive confirmation for completion of the NSOPW, the certification date for addition way have for (7) date for the member's the member's the second state of the second state of the second st | he following: the date you receive confirmation that the<br>ation of a member's citizenship eligibility, the certification date<br>the state of service/residence and/or FBI check initiation. In                                                 |
| addition, and the first of the first of the  | ng Allowance                                                                                                    |
|                                                                                                    | I, certify this form as of 04/22/2019.                                                                                                    |

I understand that a knowing and willful false statement on this form can be punished by one or more of the following: a fine or imprisonment or both under Section 1001 of Title 18, U.S.C., exclusion from participation in federal programs, and forfeiture of benefits I may receive as a result of my enrollment or other actions authorized by the Civil Fraud Remedies Act, 31 U.S.C. 3801-3812.

cancel

save information

enroll member

#### **Completing Enrollment Form Fields: Group Enrollment Process**

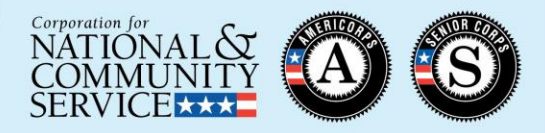

| Ste<br>on<br>gro | eps are completed<br>a single screen for<br>oups of up to 20 | Program Year:<br>Program Code:<br>Program Title:<br>Slot Type: | 2019<br>Sub Project Stat |                                |                        |                      |                |                                                        |          |                      |
|------------------|--------------------------------------------------------------|----------------------------------------------------------------|--------------------------|--------------------------------|------------------------|----------------------|----------------|--------------------------------------------------------|----------|----------------------|
| me               | embers at a time:                                            | Results 1 through 2                                            | 20                       |                                |                        |                      | Your search re | 1   2   <u>Next</u> <u>Last</u><br>eturned 23 results. |          |                      |
|                  | Members will not appear on                                   | Name                                                           | NSOP\<br>Check           | State<br>V and<br>FBI<br>Check | Select<br>to<br>Enroll | Service Location     |                | Start Date                                             |          |                      |
| •                | this page until                                              | Beatrice                                                       |                          |                                |                        | Select               | ~              |                                                        |          | ↓ I                  |
|                  | SSN/Citizenshin is verified                                  | Erica Jo                                                       |                          |                                |                        | Select               | ~              |                                                        |          | Ť                    |
|                  |                                                              | Tommy                                                          |                          |                                |                        | Select               | $\checkmark$   |                                                        |          |                      |
|                  | Confirm that SSN/Citizenshin                                 | Jose Bu                                                        |                          |                                |                        | Select               | ~              |                                                        |          |                      |
|                  | are in "Verified" or "Manually                               | Jake Je                                                        |                          |                                |                        | Select               | ~              |                                                        | 2:       |                      |
| Verified" status | Patricia                                                     |                                                                |                          |                                | Select                 | ~                    |                |                                                        |          |                      |
|                  | vermeu status                                                | Cara Dl                                                        |                          |                                |                        | Select               | ~              |                                                        |          |                      |
|                  |                                                              | Diana F                                                        |                          |                                |                        | Select               | ~              |                                                        |          |                      |
|                  |                                                              | Pfirstna                                                       |                          |                                |                        | Select               | ~              |                                                        |          |                      |
|                  | +                                                            | Delena                                                         |                          |                                |                        | Select               | ~              |                                                        |          |                      |
|                  |                                                              | Viola Jl                                                       |                          |                                |                        | Select               | $\checkmark$   |                                                        |          |                      |
|                  | Check NSCHC boxes                                            | Fiona N                                                        |                          |                                |                        | Select               | $\checkmark$   |                                                        |          |                      |
|                  | certifying the completion of                                 | Katie M                                                        |                          |                                |                        | Select               | ~              |                                                        |          |                      |
|                  | NSOPW check and initiation                                   | Eve Nla                                                        |                          |                                |                        | Select               | ~              |                                                        |          |                      |
|                  | of State and FBI checks                                      | Holly P                                                        |                          |                                |                        | Select               | ~              |                                                        |          |                      |
|                  |                                                              | Olivia F                                                       |                          |                                |                        | Select               | ~              |                                                        |          | Click the "Enroll"   |
|                  |                                                              | Gerald                                                         |                          |                                |                        | Select               | ~              |                                                        | 4:       | button in oCropte to |
|                  |                                                              | Qfname                                                         |                          |                                |                        | Select               | ~              |                                                        |          | button in eGrants to |
|                  |                                                              | Ariana                                                         |                          |                                |                        | Select               | ~              |                                                        |          | enroll the member    |
|                  |                                                              | Molly T                                                        |                          |                                |                        | Select               | ~              |                                                        |          |                      |
|                  |                                                              | · 🗆 I.                                                         | , certif                 | v this fo                      | orm as                 | of <b>06/06/2019</b> | save informa   | ation enroll                                           | <b>—</b> | <b>1</b>             |

#### **Group vs. Individual Enrollment**

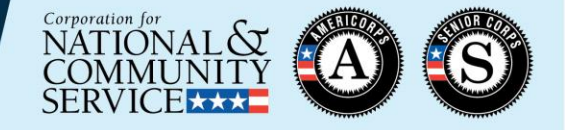

|                                                                         | Group Enrollment                                                                                                    | Individual Enrollment                                                          |  |  |  |
|-------------------------------------------------------------------------|----------------------------------------------------------------------------------------------------|--------------------------------------------------------------------------------|--|--|--|
| Number of applicants enrolled at a time                                 | Up to 20                                                                                                    | Only 1                                                                         |  |  |  |
| Program Year and Program Title                                          | Pre-populated from member invitation                                                                                                    | Selected manually on<br>enrollment screen                                      |  |  |  |
| Member candidate applied through<br>MyAmeriCorps                        | Cannot be used                                                                                                    | Must be used                                                                   |  |  |  |
| Member candidate invited under<br>different program year/ program title | Cannot be used                                                                                                    | Must be used                                                                   |  |  |  |
| SSN/Citizenship                                                         | Members will not appear<br>on Group Enrollment tab<br>until they have been<br>verified                                                           | Verification status and<br>dates visible on<br>individual enrollment<br>screen |  |  |  |
| NSCHC check box certification                                           | Checking the NSOPW and State/FBI check boxe<br>a legal certification that is recorded with the da<br>(visible on the individual enrollment form) |                                                                                |  |  |  |

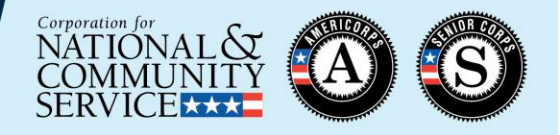

Step 1: In the S&N Workbasket in the MyAmeriCorps Portal, click on the "Group Enrollments" tab

| eGrant                        | ТS                                                                                 |
|-------------------------------|------------------------------------------------------------------------------------|
| Welcome Joan                  | Workbasket                                                                         |
| Portal Home                   |                                                                                    |
| Search Potential Applicants   | Pending Pending Pending Group Status Change Pending Exits                          |
| Search Submitted Applications | Applications Invitations Enrollments Enrollments Requests                          |
| Manage Members                |                                                                                    |
| Invite Members                | Program Year:                                                                      |
| SSN & Citizenship Status      | Program Code:                                                                      |
| Manage Programs               | Program Title: Select                                                              |
| Manage Service Locations      | Slot Type: 🔽                                                                       |
| Manage Users                  | Click here for help.                                                               |
| Recruitment Workbasket        | No matches                                                                         |
| S&N Workbasket                | Your search returned 0 results.                                                    |
| S&N Reports                   | Name* NSOPW Check State and FBI Check Select to Enroll Service Location Start Date |
| our reports                   |                                                                                    |

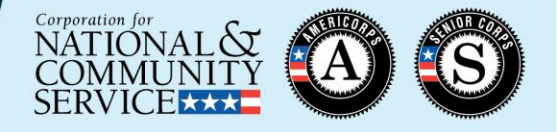

Step 2: Select the correct Program Title (operating site name or subgrantee program name)

- The Program Year whose enrollment period is currently open will populate automatically
- Member candidates who are associated with this Program Year and Program Title, have completed their portion of the Enrollment Form, and whose SSN/Citizenship has been verified will appear on the tab. (These members are also visible on the Pending Enrollments tab)

| Welcome Joan                  | Workbasket              |                |                     |              |                        |                |                          |
|-------------------------------|-------------------------|----------------|---------------------|--------------|------------------------|----------------|--------------------------|
| Portal Home                   |                         |                |                     |              |                        |                |                          |
| Search Potential Applicants   | Pending Pend            | ling           | _ F                 | ending       | Group                  | Status Change  | Pending Exits            |
| Search Submitted Applications | Applications Invita     | tions          | En                  | rollmen      | Enrollments            | Requests       |                          |
| Manage Members                |                         |                |                     |              |                        |                |                          |
| Invite Members                | Program Year: 2019      |                |                     |              |                        |                |                          |
| SSN & Citizenship Status      | Program Code:           |                |                     |              |                        |                |                          |
| Manage Programs               | Program Title: Sub Proj | ect State      | CR317               | ' Ameri      | Corps*State - Washingt | ton, DC        | $\checkmark$             |
| Manage Service Locations      | Slot Type:              |                |                     |              |                        | <b>~</b>       |                          |
| Manage Users                  |                         |                |                     |              |                        |                | Click here for help.     |
| Recruitment Workbasket        | Results 1 through 20    |                |                     |              |                        | Your search re | 1   2   <u>Next Last</u> |
| S&N Workbasket                |                         |                | State               | Coloct       |                        | rour scarch re |                          |
| S&N Reports                   | Name*                   | NSOPW<br>Check | and<br>FBI<br>Check | to<br>Enroll | Service Location       |                | Start Date               |
|                               | Beatrice Sam Alastnam   |                |                     |              | Select                 | ~              |                          |
|                               | Erica :                 |                |                     |              | Select                 | ~              |                          |
|                               | Tommy J Blastname       |                |                     |              | Select                 | ~              |                          |

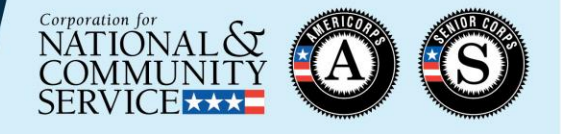

Step 3: Select the Slot Type for the members you wish to enroll

- In subsequent steps, you will only enter information for members who will be enrolled in this type of slot
- If you have members that will need to be enrolled in other slot types, leave those members blank for now. (You will repeat these steps to enroll those members.)

| Welcome Joan                  | Workbasket                                                               |                |                     |              |                  |               |                          |  |  |
|-------------------------------|--------------------------------------------------------------------------|----------------|---------------------|--------------|------------------|---------------|--------------------------|--|--|
| Portal Home                   |                                                                          |                |                     |              |                  |               |                          |  |  |
| Search Potential Applicants   | Pending Pen                                                              | ding           | _                   | ending       | Group            | Status Change | Pending Exits            |  |  |
| Search Submitted Applications | Applications Invit                                                       | ations         | En                  | rollmen      | Enrollments      | Requests      |                          |  |  |
| Manage Members                |                                                                          |                |                     |              |                  |               |                          |  |  |
| Invite Members                | Program Year: 2019                                                       |                |                     |              |                  |               |                          |  |  |
| SSN & Citizenship Status      | Program Code:                                                            |                |                     |              |                  |               |                          |  |  |
| Manage Programs               | Program Title: Sub Project State CR317 AmeriCorps*State - Washington, DC |                |                     |              |                  |               |                          |  |  |
| Manage Service Locations      | Slot Type: Full Tim                                                      | e (1700)       | [398] v             | v/ Livin     | g Allowance      | <b>~</b>      |                          |  |  |
| Manage Users                  |                                                                          |                |                     |              |                  |               | Click here for help.     |  |  |
| Recruitment Workbasket        | Results 1 through 20                                                     |                |                     |              |                  | Your search r | 1   2   <u>Next Last</u> |  |  |
| S&N Workbasket                |                                                                          |                | State               | Calara.      |                  | Tour search i | eturneu 25 results.      |  |  |
| S&N Reports                   | Name <b>-</b>                                                            | NSOPW<br>Check | and<br>FBI<br>Check | to<br>Enroll | Service Location |               | Start Date               |  |  |
|                               | Beatrice Sam Alastnam                                                    | e 🗌            |                     |              | Select           | ~             |                          |  |  |
|                               | Erica                                                                    |                |                     |              | Select           | ~             |                          |  |  |
|                               | Tommy J Blastname                                                        |                |                     |              | Select           | ~             |                          |  |  |

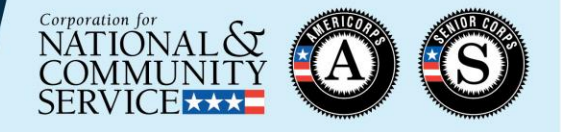

Step 4: For the members you wish to enroll, check the NSOPW Check and State and FBI Check boxes to certify that the required criminal history check actions have been taken.

**IMPORTANT:** 

- The NSOPW check must be completed and the State/FBI checks must be initiated <u>prior</u> to checking these boxes
- The member start date must be <u>on or after</u> the date the boxes were checked

| Welcome Joan                  | Workbasket          |             |                |              |                |                       |               |                                                  |
|-------------------------------|---------------------|-------------|----------------|--------------|----------------|-----------------------|---------------|--------------------------------------------------|
| Portal Home                   |                     |             |                |              |                |                       |               |                                                  |
| Search Potential Applicants   | Pending             | Pendi       | ng             | _ F          | ending         | Group                 | Status Change | Pending Exits                                    |
| Search Submitted Applications | Applications        | Invitati    | En             | rollmen      | ts Enrollments | Requests              |               |                                                  |
| Manage Members                |                     |             |                |              |                |                       |               |                                                  |
| Invite Members                | Program Year:       | 2019        |                |              |                |                       |               |                                                  |
| SSN & Citizenship Status      | Program Code:       |             |                |              |                |                       |               |                                                  |
| Manage Programs               | Program Title:      | Sub Proje   | ct State       | CR317        | Ameri          | Corps*State - Washing | ton, DC       | ~                                                |
| Manage Service Locations      | Slot Type:          | Full Time   | (1700) [       | 398] v       | v/ Livin       | g Allowance           | <b>~</b>      |                                                  |
| Manage Users                  |                     |             |                |              |                |                       |               | Click here for help.                             |
| Recruitment Workbasket        | Results 1 through 2 | 20          |                |              |                |                       | Your search r | 1   2   <u>Next_Last</u><br>returned 23 results. |
| S&N Workbasket                |                     |             |                | State        | Colort         |                       | Tour search i |                                                  |
| S&N Reports                   | Name*               |             | NSOPW<br>Check | and<br>FBI   | to<br>Enroll   | Service Location      |               | Start Date                                       |
|                               | Restrice Sam A      | lactname    |                |              |                | Select                |               |                                                  |
|                               | Seattlee Salit A    | astriatifie |                |              |                | Colort                |               |                                                  |
|                               | Erica               |             |                |              |                | Select                | ~             |                                                  |
|                               | Tommy J Blastr      | name        | ✓              | $\checkmark$ |                | Select                | ~             |                                                  |

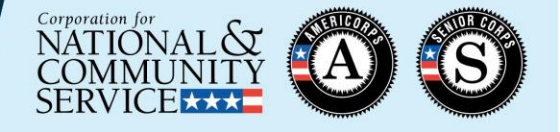

Step 5: For the members you wish to enroll, select the appropriate Service Location(s)

• Service Locations must be set up in the MyAmeriCorps Portal prior to taking this step

| Welcome Joan                  | Workbasket             |                                                                          |                     |              |                        |               |                          |  |  |  |
|-------------------------------|------------------------|--------------------------------------------------------------------------|---------------------|--------------|------------------------|---------------|--------------------------|--|--|--|
| Portal Home                   |                        |                                                                          |                     |              |                        |               |                          |  |  |  |
| Search Potential Applicants   | Pending Pe             | nding                                                                    | _                   | Pending      | Group                  | Status Change | Pending Exits            |  |  |  |
| Search Submitted Applications | Applications Invi      | ations                                                                   | En                  | roliment     | Enrollments            | Requests      |                          |  |  |  |
| Manage Members                |                        |                                                                          |                     |              |                        |               |                          |  |  |  |
| Invite Members                | Program Year: 2019     |                                                                          |                     |              |                        |               |                          |  |  |  |
| SSN & Citizenship Status      | Program Code:          |                                                                          |                     |              |                        |               |                          |  |  |  |
| Manage Programs               | Program Title: Sub Pro | Program Title: Sub Project State CR317 AmeriCorps*State - Washington, DC |                     |              |                        |               |                          |  |  |  |
| Manage Service Locations      | Slot Type: Full Tin    | e (1700)                                                                 | [398] v             | v/ Livin     | g Allowance            | <b>~</b>      |                          |  |  |  |
| Manage Users                  |                        |                                                                          |                     |              |                        |               | Click here for help.     |  |  |  |
| Recruitment Workbasket        | Results 1 through 20   |                                                                          |                     |              |                        | Your search r | 1   2   <u>Next Last</u> |  |  |  |
| 👩 S&N Workbasket              |                        |                                                                          | State               | Colort       |                        | Tour search i | etamed 20 results.       |  |  |  |
| S&N Reports                   | Name*                  | NSOPW<br>Check                                                           | and<br>FBI<br>Check | to<br>Enroll | Service Location       |               | Start Date               |  |  |  |
|                               | Beatrice Sam Alastnan  | 1e 🗹                                                                     | $\checkmark$        |              | Service Location CR 31 | 7 - 1 🗸       |                          |  |  |  |
|                               | Erica                  |                                                                          |                     |              | Select                 | ~             |                          |  |  |  |
|                               | Tommy J Blastname      | $\checkmark$                                                             | $\checkmark$        |              | Service Location CR 31 | 7 - 2 🗸       |                          |  |  |  |

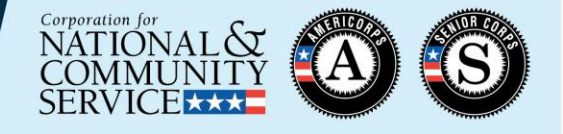

Step 6: For the members you wish to enroll, enter the correct Start Date

- Must be <u>no later than</u> today's date
- Must be no earlier than 8 calendar days prior to today's date
- Must be no earlier than the SSN/citizenship verification dates
- Must be <u>no earlier than</u> the date the NSOPW and State/FBI boxes were checked

| Welcome Joan                  | Workbasket                                                               |                                                         |                |                                     |        |                         |               |                     |       |  |  |
|-------------------------------|--------------------------------------------------------------------------|---------------------------------------------------------|----------------|-------------------------------------|--------|-------------------------|---------------|---------------------|-------|--|--|
| Portal Home                   |                                                                          |                                                         |                |                                     |        |                         |               |                     |       |  |  |
| Search Potential Applicants   | Pending                                                                  | Pendi                                                   | ng             | - F                                 | ending | Group                   | Status Change | Pending Exit        | s     |  |  |
| Search Submitted Applications | Applications Invitations Enrollments Enrollments Requests                |                                                         |                |                                     |        |                         |               |                     |       |  |  |
| Manage Members                |                                                                          |                                                         |                |                                     |        |                         |               |                     |       |  |  |
| Invite Members                | Program Year:                                                            | Program Year: 2019                                      |                |                                     |        |                         |               |                     |       |  |  |
| SSN & Citizenship Status      | Program Code:                                                            | Program Code:                                           |                |                                     |        |                         |               |                     |       |  |  |
| Manage Programs               | Program Title: Sub Project State CR317 AmeriCorps*State - Washington, DC |                                                         |                |                                     |        |                         |               |                     |       |  |  |
| Manage Service Locations      | Slot Type:                                                               | Slot Type: Full Time (1700) [398] w/ Living Allowance 🗸 |                |                                     |        |                         |               |                     |       |  |  |
| Manage Users                  |                                                                          |                                                         |                |                                     |        |                         |               | Click here for I    | help. |  |  |
| Recruitment Workbasket        | Results 1 through                                                        | 20                                                      |                |                                     |        |                         | Your coards   | 1   2   <u>Next</u> | Last  |  |  |
| S&N Workbasket                |                                                                          |                                                         |                | State                               | - 1    |                         | four search r | eturned 23 res      | uits. |  |  |
| S&N Reports                   | Name*                                                                    |                                                         | NSOPW<br>Check | V and Selec<br>FBI to<br>Check Enro |        | Service Location        |               | Start Date          |       |  |  |
|                               | Beatrice Sam                                                             | Alastname                                               | ✓              | <b>V</b>                            |        | Service Location CR 317 | -1 🗸          | 06/07/2019          |       |  |  |
|                               | Erica                                                                    |                                                         |                |                                     | Select | ~                       |               |                     |       |  |  |
|                               | Tommy J Blastname                                                        |                                                         |                |                                     |        |                         |               | 06/01/2019          |       |  |  |

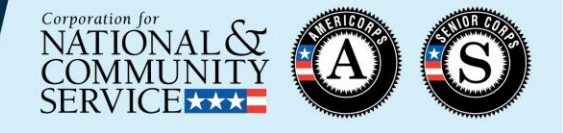

Step 7: For the members you wish to enroll, click the "Select to Enroll" box

• Only the members with this box checked will be enrolled when you click the "enroll" button at the bottom of the tab

| Welcome Joan                                                 | Workbasket                                                               |                |                     |                   |                        |                                                                                                    |                          |  |  |
|--------------------------------------------------------------|--------------------------------------------------------------------------|----------------|---------------------|-------------------|------------------------|----------------------------------------------------------------------------------------------------|--------------------------|--|--|
| Portal Home                                                  |                                                                          |                |                     |                   |                        |                                                                                                    |                          |  |  |
| Search Potential Applicants<br>Search Submitted Applications | Pending Pen<br>Applications Invit:                                       | ling<br>tions  | P<br>Eni            | ending<br>rollmen | Group<br>Enrollments   | Status Change<br>Requests                                                                                                    | Pending Exits            |  |  |
| Manage Members                                               |                                                                          |                |                     |                   |                        |                                                                                                    |                          |  |  |
| Invite Members                                               | Program Year: 2019                                                       |                |                     |                   |                        |                                                                                                    |                          |  |  |
| SSN & Citizenship Status                                     | Program Code:                                                            |                |                     |                   |                        |                                                                                                    |                          |  |  |
| Manage Programs                                              | Program Title: Sub Project State CR317 AmeriCorps*State - Washington, DC |                |                     |                   |                        |                                                                                                    |                          |  |  |
| Manage Service Locations                                     | Slot Type: Full Time                                                     | (1700)         | [398] v             | // Livir          | ng Allowance           | <ul> <li>Image: A set of the set of the</li></ul> |                          |  |  |
| Manage Users                                                 |                                                                          |                |                     |                   |                        |                                                                                                    | Click here for help.     |  |  |
| Recruitment Workbasket                                       | Results 1 through 20                                                     |                |                     |                   |                        | Your search r                                                                                                    | 1   2   <u>Next</u> Last |  |  |
| 🤨 S&N Workbasket                                             |                                                                          |                | State               | Calaat            |                        | Tour search i                                                                                                    | etumed 25 results.       |  |  |
| S&N Reports                                                  | Name*                                                                    | NSOPW<br>Check | and<br>FBI<br>Check | to<br>Enroll      | Service Location       |                                                                                                    | Start Date               |  |  |
|                                                              | Beatrice Sam Alastnam                                                    |                | $\checkmark$        |                   | Service Location CR 31 | 7 - 1 🗸                                                                                                    | 06/07/2019               |  |  |
|                                                              | Erica                                                                    |                |                     |                   | Select                 | ×                                                                                                    |                          |  |  |
|                                                              | Tommy J Blastname                                                        | $\checkmark$   | $\checkmark$        |                   | Service Location CR 31 | 7 - 2                                                                                                    | 06/01/2019               |  |  |

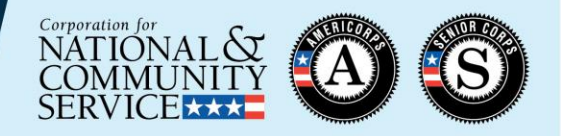

#### Step 8: At the bottom of the tab, certify the form

| Welcome Joan                  | Workbasket                                              |                                                                          |                              |                         |                |                      |  |  |  |  |
|-------------------------------|---------------------------------------------------------|--------------------------------------------------------------------------|------------------------------|-------------------------|----------------|----------------------|--|--|--|--|
| Portal Home                   |                                                         |                                                                          |                              |                         |                |                      |  |  |  |  |
| Search Potential Applicants   | Pending Pend                                            | ng                                                                       | Pendin                       | Group                   | Status Change  | Pending Exits        |  |  |  |  |
| Search Submitted Applications | Applications Invitat                                    | ions                                                                     | Enrollme                     | nts Enrollments         | Requests       |                      |  |  |  |  |
| Manage Members                |                                                         |                                                                          |                              |                         |                |                      |  |  |  |  |
| Invite Members                | Program Year: 2019                                      |                                                                          |                              |                         |                |                      |  |  |  |  |
| SSN & Citizenship Status      | Program Code:                                           |                                                                          |                              |                         |                |                      |  |  |  |  |
| Manage Programs               | Program Title: Sub Proje                                | Program Title: Sub Project State CR317 AmeriCorps*State - Washington, DC |                              |                         |                |                      |  |  |  |  |
| Manage Service Locations      | Slot Type: Full Time (1700) [398] w/ Living Allowance 🗸 |                                                                          |                              |                         |                |                      |  |  |  |  |
| Manage Users                  |                                                         |                                                                          |                              |                         |                | Click here for help. |  |  |  |  |
| Recruitment Workbasket        | Results 1 through 20                                    |                                                                          |                              |                         | Vous sourch as | 1   2   Next Last    |  |  |  |  |
| S&N Workbasket                |                                                         | 5                                                                        | State                        |                         | four search re | turned 23 results.   |  |  |  |  |
| S&N Reports                   | Name*                                                   | NSOPW a<br>Check F                                                       | and to<br>FBI Enrol<br>Check | service Location        |                | Start Date           |  |  |  |  |
|                               | Beatrice Sam Alastname                                  | ✓                                                                        | ✓ ✓                          | Service Location CR 317 | -1 🗸           | 06/07/2019           |  |  |  |  |
|                               | Erica                                                   |                                                                          |                              | Select                  | <b>v</b>       |                      |  |  |  |  |
|                               | Tommy J Blastname                                       | ✓                                                                        | ✓ ✓                          | Service Location CR 317 | - 2 🗸 🗸        | 06/01/2019           |  |  |  |  |
|                               | * 🗹 I,                                                  | , certify t                                                              | this form as                 | of <b>06/07/2019</b>    | save informa   | ation enroll         |  |  |  |  |

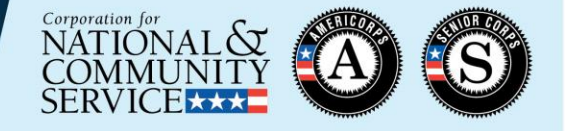

Step 9: At the bottom of the tab, take the "enroll" action. (If you are not ready to enroll the members yet, click the "save information" button instead)

• Up to 20 members can be enrolled at a time

| Welcome Joan                  | Workbasket                                                               |                |                                          |                     |                        |               |                         |  |  |  |
|-------------------------------|--------------------------------------------------------------------------|----------------|------------------------------------------|---------------------|------------------------|---------------|-------------------------|--|--|--|
| Portal Home                   |                                                                          |                |                                          |                     |                        |               |                         |  |  |  |
| Search Potential Applicants   | Pending P                                                                | ending         | _ F                                      | ending              | Group                  | Status Change | e Pending Exits         |  |  |  |
| Search Submitted Applications | Applications In                                                          | vitations      | Enrollment                               |                     | Enrollments            | Requests      |                         |  |  |  |
| Manage Members                |                                                                          |                |                                          |                     |                        |               |                         |  |  |  |
| Invite Members                | Program Year: 2019                                                       |                |                                          |                     |                        |               |                         |  |  |  |
| SSN & Citizenship Status      | Program Code:                                                            |                |                                          |                     |                        |               |                         |  |  |  |
| Manage Programs               | Program Title: Sub Project State CR317 AmeriCorps*State - Washington, DC |                |                                          |                     |                        |               |                         |  |  |  |
| Manage Service Locations      | Slot Type: Full Time (1700) [398] w/ Living Allowance                    |                |                                          |                     |                        |               |                         |  |  |  |
| Manage Users                  |                                                                          |                |                                          |                     |                        |               | Click here for help.    |  |  |  |
| Recruitment Workbasket        | Results 1 through 20 1   2   Next Last                                   |                |                                          |                     |                        |               |                         |  |  |  |
| 📴 S&N Workbasket              |                                                                          |                | State                                    | Colort              |                        | Tour searc    | in returned 25 results. |  |  |  |
| S&N Reports                   | Name*                                                                    | NSOPW<br>Check | NSOPW and to<br>Check FBI to<br>Check Er |                     | Service Location       |               | Start Date              |  |  |  |
|                               | Beatrice Sam Alastna                                                     | me 🗹           | <ul><li>✓</li></ul>                      | <ul><li>✓</li></ul> | Service Location CR 31 | 7 - 1         | ✔ 06/07/2019            |  |  |  |
|                               | Erica                                                                    |                |                                          |                     | Select                 |               | ⊻                       |  |  |  |
|                               | Tommy J Blastname                                                        | $\checkmark$   | ✓                                        |                     | Service Location CR 31 | ✔ 06/01/2019  |                         |  |  |  |
|                               | * 🗹 I,                                                                   | , certify      | this fo                                  | rm as (             | of <b>06/07/2019</b>   | save info     | rmation enroll          |  |  |  |

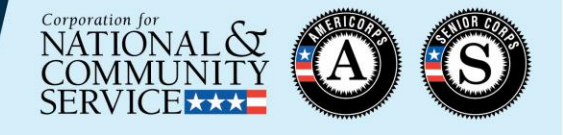

Step 10: Check for error messages at the top of the tab. These messages will indicate if one or more of the member enrollments was not successful.

 In this example, the start date entered for Tommy was prior to the date the NSOPW and State/FBI boxes were checked, so he could not be enrolled.
 Program staff will need to correct Tommy's start date and try again.

| Search Potential Applicants   | Pending                                                                                                    | Pend    | ing            | _ F                 | ending                 | Group            | Status Char  | nge       | Pending Exits    |  |  |  |  |  |
|-------------------------------|----------------------------------------------------------------------------------------------------|---------|----------------|---------------------|------------------------|------------------|--------------|-----------|------------------|--|--|--|--|--|
| Search Submitted Applications | Applications                                                                                                    | Invitat | ions           | En                  | rollment               | ts Enrollme      | nts Requests | 5         |                  |  |  |  |  |  |
| Manage Members                | The following members have not been enrolled with the following reasons:                                                                          |         |                |                     |                        |                  |              |           |                  |  |  |  |  |  |
| Invite Members                | Tommy J Blastname's Start Date cannot be prior to the NSOPW check date. Please correct the Start Date.                                            |         |                |                     |                        |                  |              |           |                  |  |  |  |  |  |
| SSN & Citizenship Status      | Tommy J Blastname's Start Date cannot be prior to the State of Residence, State of Service, and FBI check date.<br>Please correct the Start Date. |         |                |                     |                        |                  |              |           |                  |  |  |  |  |  |
| Manage Programs               |                                                                                                    |         |                |                     |                        |                  |              |           |                  |  |  |  |  |  |
| Manage Service Locations      |                                                                                                    |         |                |                     |                        |                  |              |           |                  |  |  |  |  |  |
| Manage Users                  |                                                                                                    |         |                |                     |                        |                  |              |           |                  |  |  |  |  |  |
| Recruitment Workbasket        | Program Year: 2019                                                                                                    |         |                |                     |                        |                  |              |           |                  |  |  |  |  |  |
| S&N Workbasket                | Program Code: 19ACHKY0010001                                                                                                    |         |                |                     |                        |                  |              |           |                  |  |  |  |  |  |
| S&N Reports                   | Program Title: Sub Project State CR317 AmeriCorps*State - Washington, DC                                                                          |         |                |                     |                        |                  |              |           |                  |  |  |  |  |  |
|                               | Slot Type: Full Time (1700) [397] w/ Living Allowance                                                                                             |         |                |                     |                        |                  |              |           |                  |  |  |  |  |  |
|                               | Click here for help.       Results 1 through 20     1   2 Next Last                                                                               |         |                |                     |                        |                  |              |           |                  |  |  |  |  |  |
|                               |                                                                                                    |         |                |                     |                        |                  |              |           |                  |  |  |  |  |  |
|                               |                                                                                                    |         |                | State               |                        |                  | Your sea     | arcn retu | rned 22 results. |  |  |  |  |  |
|                               | Name*                                                                                                    |         | NSOPW<br>Check | and<br>FBI<br>Check | Select<br>to<br>Enroll | Service Location |              | Sti       | art Date         |  |  |  |  |  |
|                               | Erica                                                                                                    |         |                |                     |                        | Select           |              | ~         |                  |  |  |  |  |  |
|                               | Tommy J Blast                                                                                                    | name    | ✓              | ✓                   |                        | Service Location | CR 317 - 2   | ✓ 06      | 5/01/2019        |  |  |  |  |  |

# Troubleshooting Enrollment Error Messages

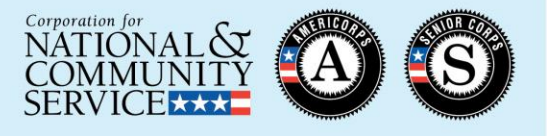

- ✓ Sufficient slots available
- ✓ SSN and citizenship verified on or before member start date
- ✓ NSOPW and State/FBI certifications completed on or before member start date
- ✓ Service Location selected
- ✓ Start date no later than today's date and no more than 8 calendar days prior
- Member eligible to serve
  - Has not previously served more than 4 terms
  - Has not declined a partial education award
  - Has not received an unsatisfactory performance rating from a previous term of service
  - Is not currently actively enrolled in the same program or in another term that when combined exceeds full-time service

#### The details of the error message will provide specific guidance:

The following members have not been enrolled with the following reasons: Patricia has already served four terms with State & National and may not serve again. Diana Elastname does not have a Service Location Selected, you must assign a service location for this member before completing enrollment. Pfirstname Flastname's Start Date may not be after the Current Date. Delena has declined the partial award, so they cannot be enrolled. Viola Jlastname already has an active enrollment in this program for this year.

#### Resources

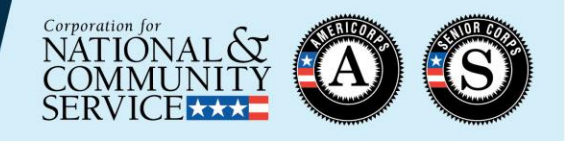

- Subgrantees should reach out to their Direct grantee or State Commission for additional resources and guidance as it relates to your specific program
- Managing AmeriCorps Grants webpage, under "Enrollment" section
  - Slides and recording for this training
  - Slides and recording for the main Member Enrollment training from April 2019
  - Enrollment Flow Chart
  - Enrollment policy documents
- CNCS National Service Hotline
  - 1-800-942-2677
  - <u>https://questions.nationalservice.gov</u>
- <u>Criminal History Check Resources</u>

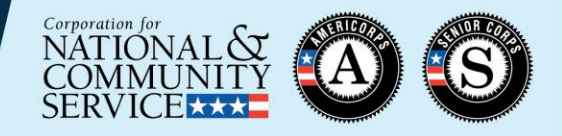

# THANK YOU!